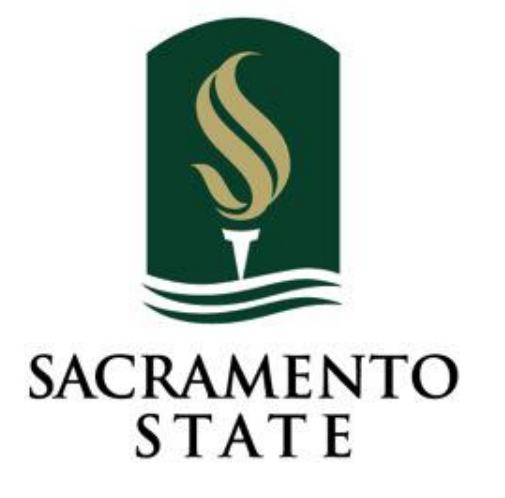

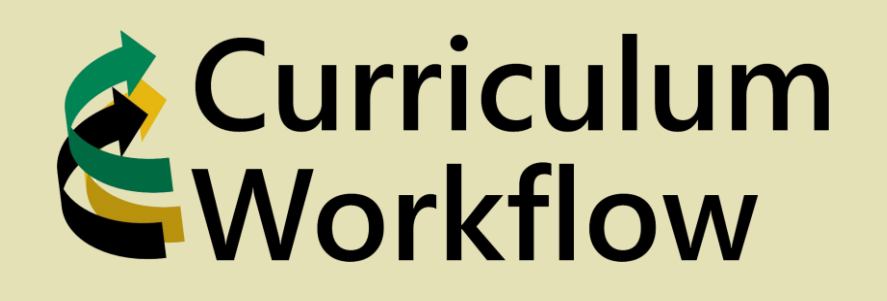

Innovating our curriculum management strategy, collaboration, and process

Redefine the Possible<sup>™</sup>

# Workshop Agenda

- Accessing Curriculum Workflow
- Curriculum Governance Process
- Deadlines
- Course Proposals
- Program Proposals
- Existing Course Walk Through
- Approvals
- Support

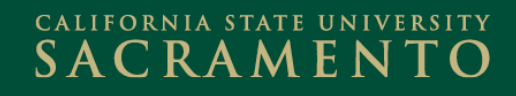

## Accessing Curriculum Workflow

My Sac State (<u>https://my.csus.edu/</u>) Located at the bottom

right of the home page.

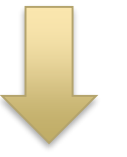

#### **Curriculum Workflow**

Course Management (Form A)

Program Management (Form B)

Approvals

**Deadline Memo** 

Academic Affairs – Curriculum Workflow Website (<u>https://www.csus.edu/academic-affairs/curriculum-workflow/</u>) Located at the top right of the page.

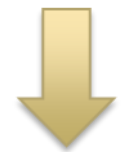

#### **Curriculum Management**

Course Management (Form A)

Program Management (Form B)

Approvals Management

Curriculum Management Access Request FORM

SACRAMENTO

#### Gaining Access to Curriculum Workflow

To be able to edit, create or approve course or program proposals you will need to request access.

- Go to:
  - https://www.csus.edu/academicaffairs/curriculum-workflow/
- Fill out and submit the form.
- An email will be sent to you once you have been added to Curriculum Management.

#### Curriculum Management

Course Management (Form A)

Program Management (Form B)

Approvals Management

Curriculum Management Access Request FORM

#### CALIFORNIA STATE UNIVERSITY SACRAMENTO

### **Curriculum Governance Process**

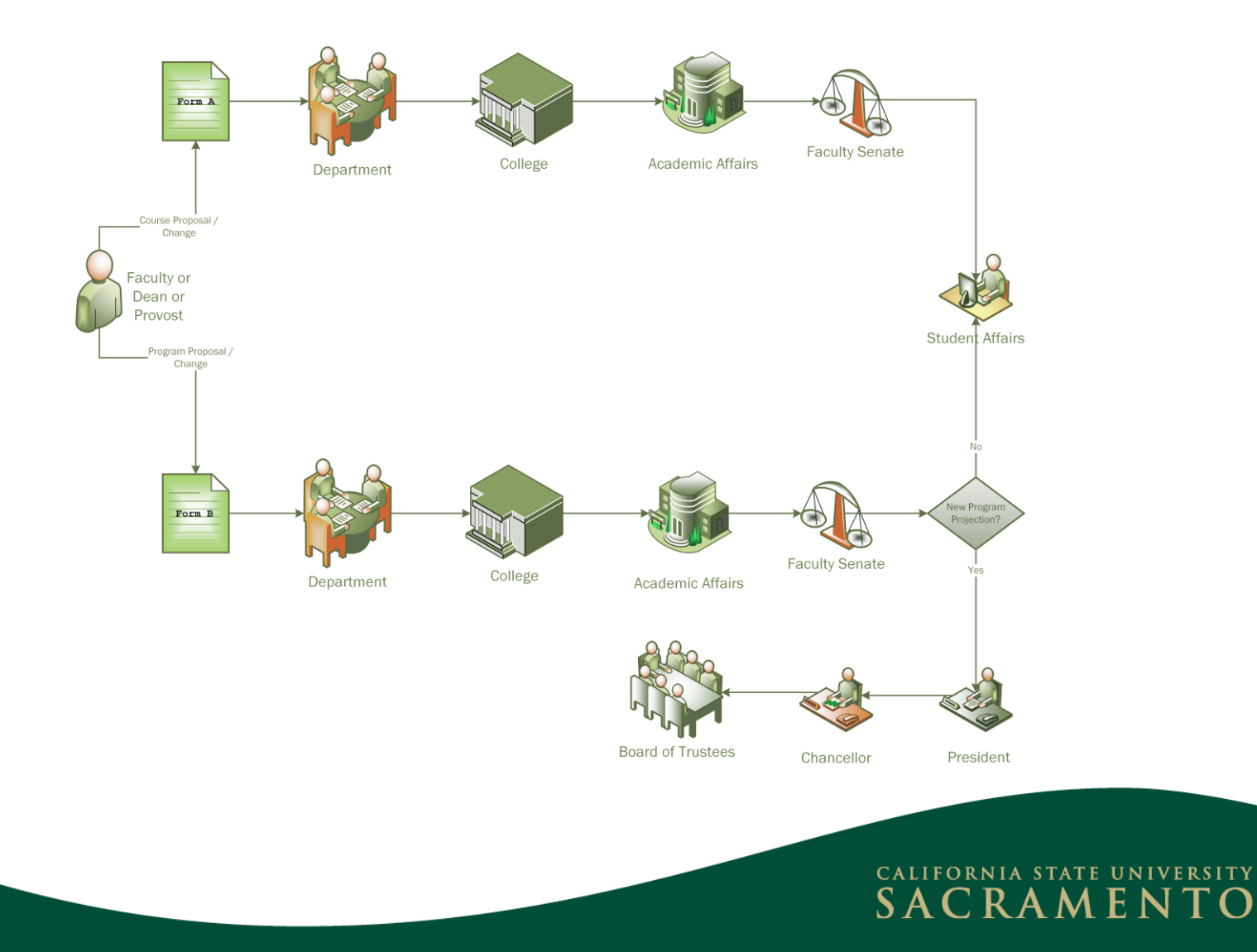

### **Deadline Memo**

Curriculum Deadlines can be found on the Curriculum Workflow main page.

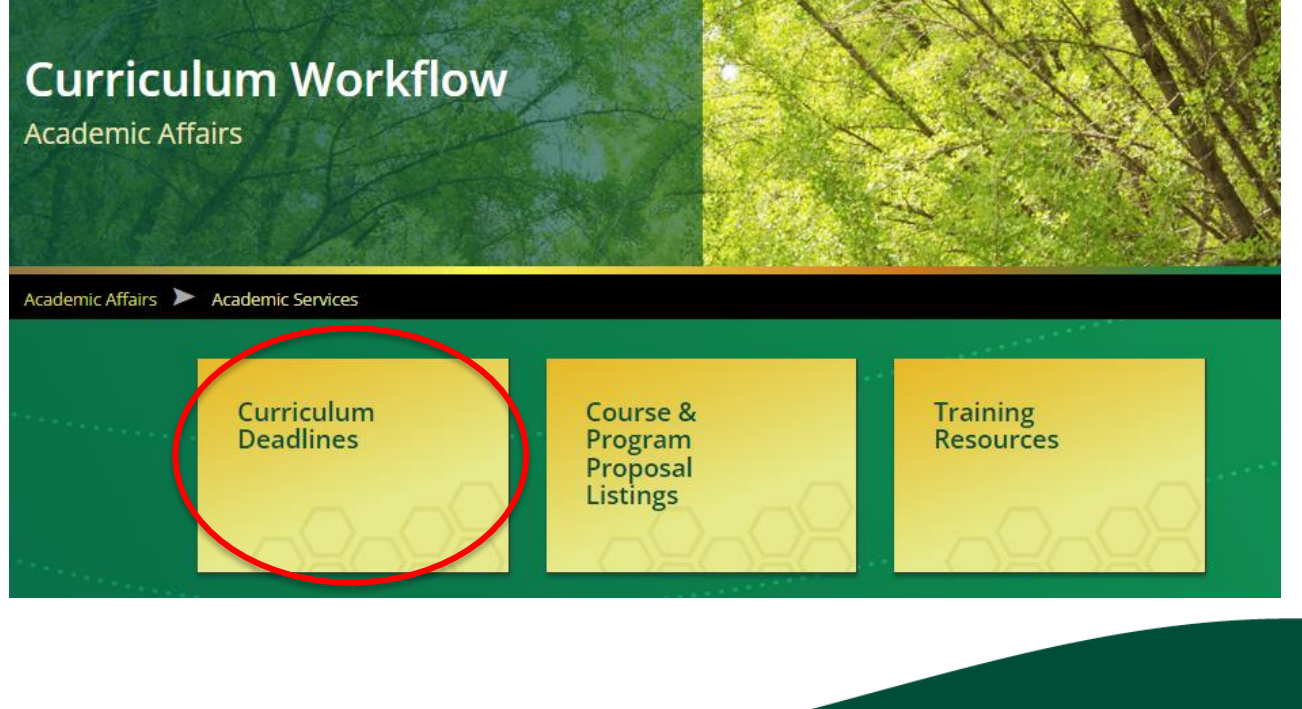

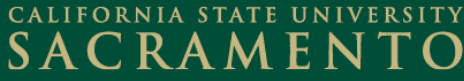

### **Deadline Memo**

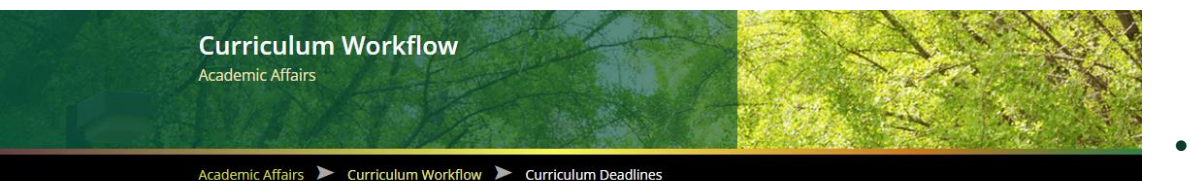

#### Curriculum Deadlines

The 2022-2023 AY <u>Deadline Memory</u> (Deadlines for Curriculum) was sent to Department ( Chairs, Associate Deales, and Deales on May 10, 2022.

Below are approval deadlines for Course Proposals and Program Proposals for the **2023-2024 University Catalog**. Program and course proposals that are not approved by the catalog deadline will be implemented in the following catalog (2024-2025).

#### 2023-2024 Catalog:

All course and program changes must be **approved** by **all** appropriate bodies (Curriculum Subcommittee, Council for the Preparation of School Personnel\*, General Education Subcommittee\*, Senate Executive Committee\*, Faculty Senate\*, the President\*, and the Chancellor's Office\*) no later than **February 10, 2023** (November 8, 2022 Curriculum Subcommittee meeting). Proposals that are not approved by all appropriate bodies by the February 10, 2023 deadline will be changed for implementation in the following catalog year.

- Scroll down to see all curriculum deadlines.
- Select the Deadline Memo
   PDF to view the official
   notification on policies
   surrounding curriculum
   deadlines.

#### SAC RAMENTO

#### Curriculum Timeline

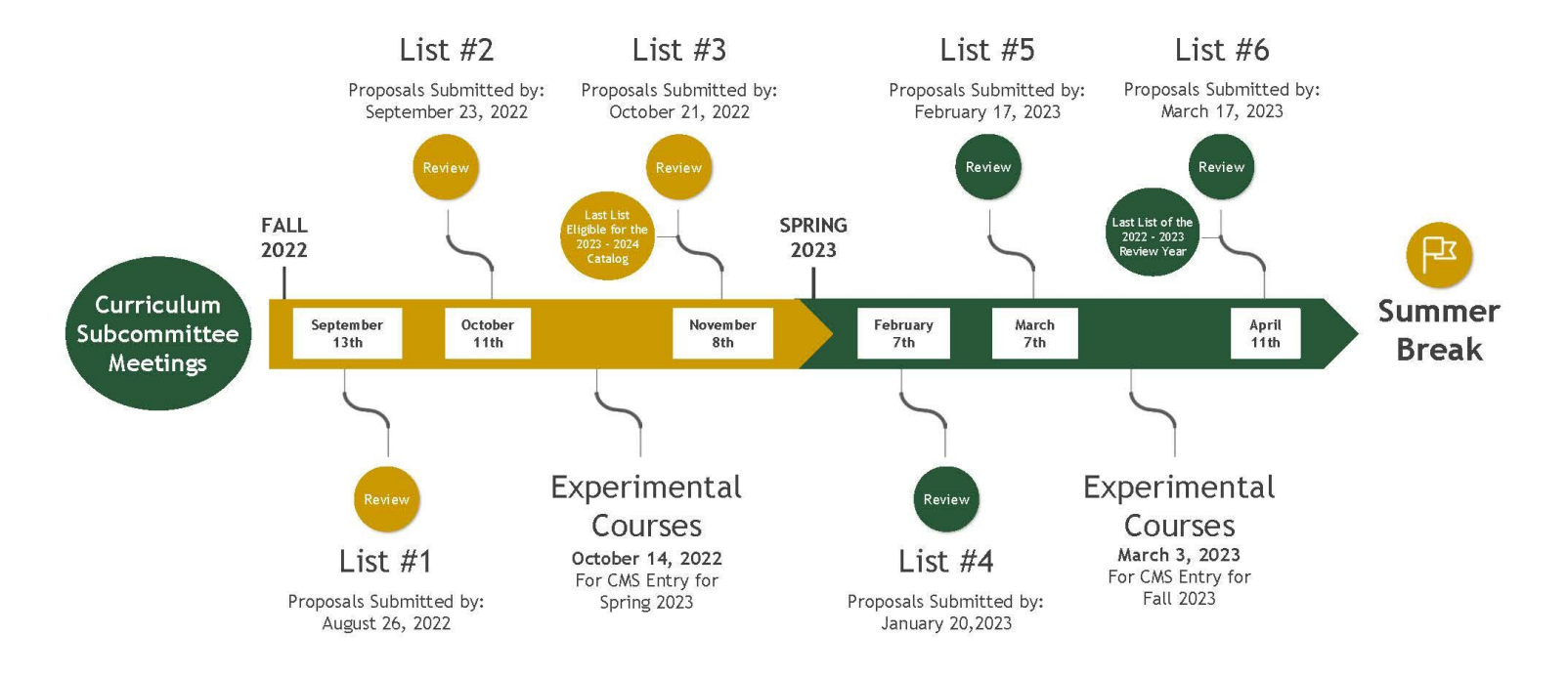

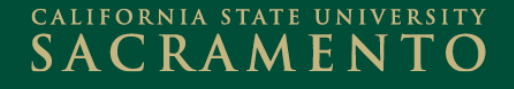

# Types of New Course Proposals

• Standard

OR

- Experimental
  - Course number containing "96" (e.g., 96A or 196A)
  - An Experimental course can be offered twice within a 2 year period

SACRAMENT

## New Course Proposals

 If you are creating a course that is similar to another course that already exists, use the "Propose New From Existing Course" button.

| Course Inventory (Form A) |                                  |
|---------------------------|----------------------------------|
|                           | Propose New From Existing Course |
| New Course Proposal       |                                  |

SACRAMEN

• Find and select the course. This will auto-populate the form for you to now review and adjust specific details.

## **Changes to Existing Courses**

#### Pre-requisites/Co-requisites

 If requisites are mentioned in the Course Description, content must be moved to appropriate requisite field.

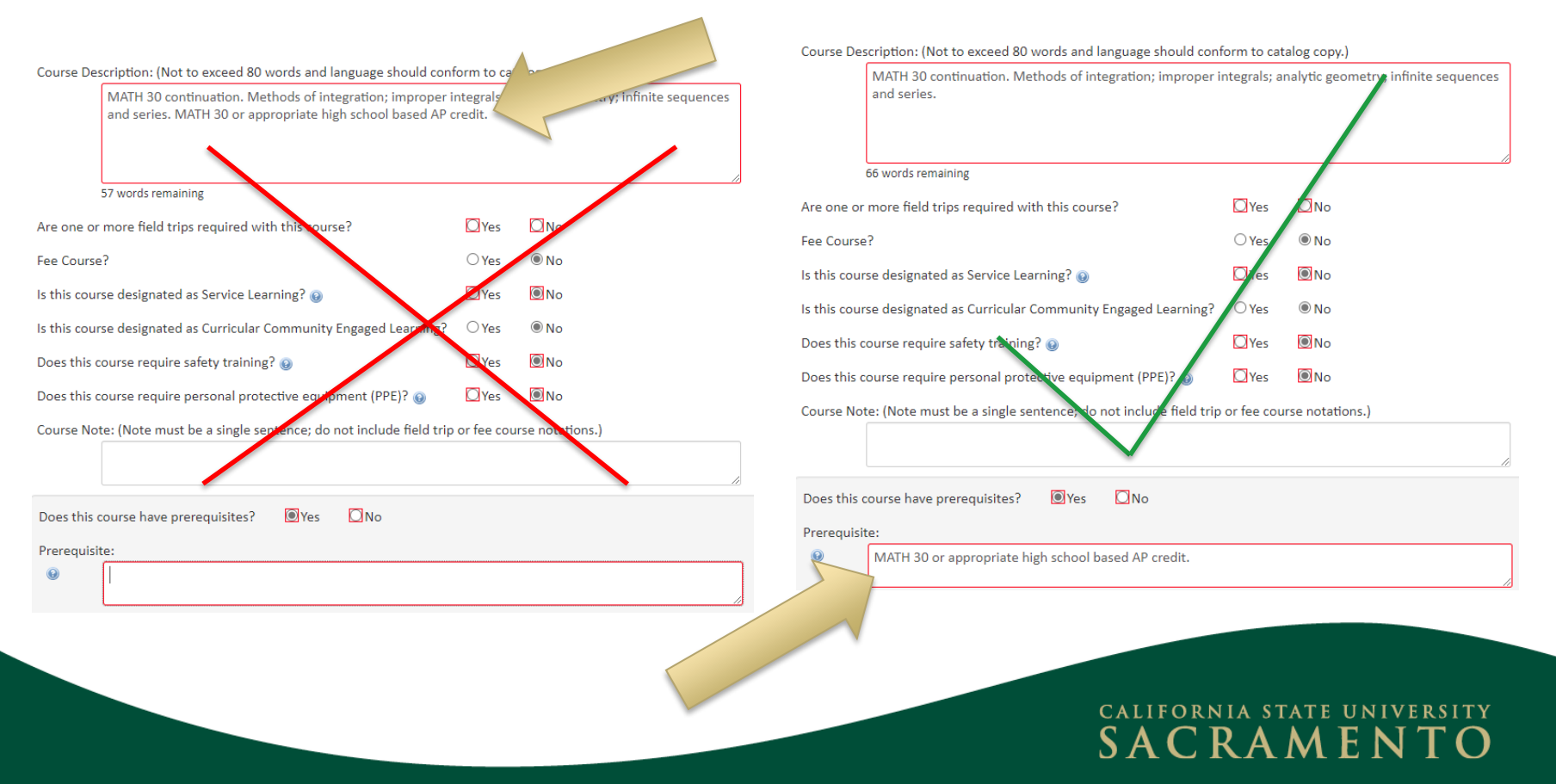

# **Changes to Existing Courses**

- \*NEW\* Adding Expected Learning Outcomes:
  - Use the green + to add a new ELO & Assessment Strategies row.
  - Select the red x to delete an ELO & Assessment Strategies row.

Description of the Expected Learning Outcomes and Assessment Strategies:

List the Expected Learning Outcomes and their accompanying Assessment Strategies (e.g., portfolios, examinations, performances, pre-and posttests, conferences with students, student papers). Click the plus sign to add a new row.

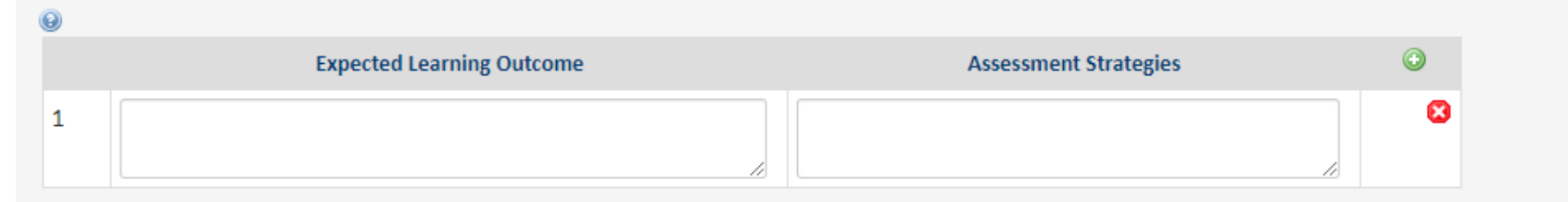

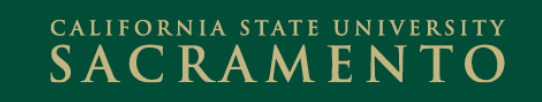

### **GE** Courses

- Course Management (Form A) integrates GE course proposal form
  - If course identified as GE, entire proposal sent to GECRS

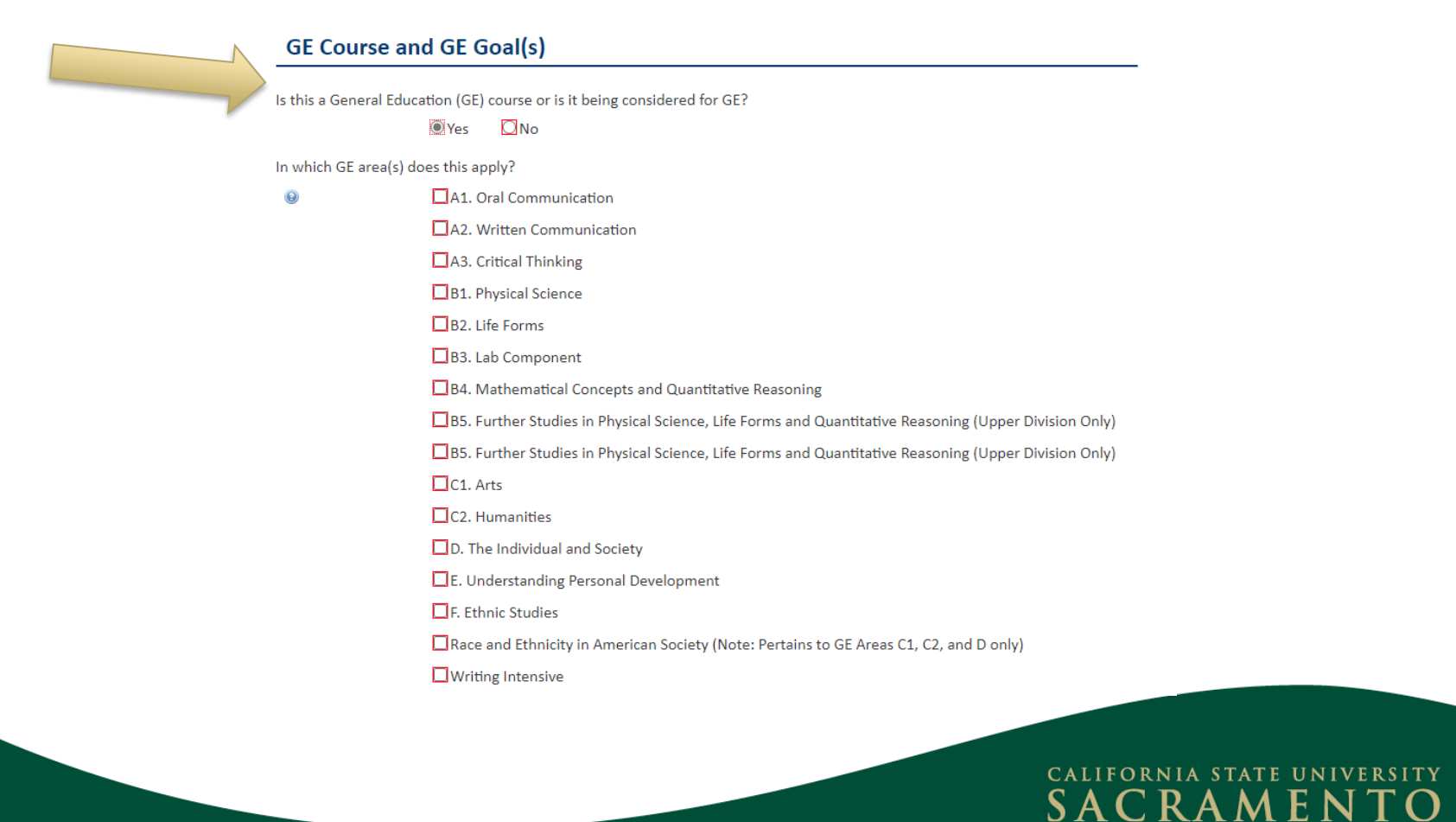

### **Deactivate Course Proposal**

| Deactivating:                    | GL 130M                                                                                           |                                                                                                    |                                                                                                    |                                                                                                    |                                                                                                    |                                                                                                    |
|----------------------------------|---------------------------------------------------------------------------------------------------|----------------------------------------------------------------------------------------------------|----------------------------------------------------------------------------------------------------|----------------------------------------------------------------------------------------------------|----------------------------------------------------------------------------------------------------|----------------------------------------------------------------------------------------------------|
| Note: This course deact course " | tivation may affect (<br>"Course Inventory I                                                      | one or more prog<br>Management" pa                                                                                                    | grams. Please check<br>age and submit any                                                                                                    | k the "Catalog Pages<br>related program cha                                                                                                    | referencing this<br>anges.                                                                                                    |                                                                                                    |
| End Term                         | Select                                                                                            |                                                                                                    | Y                                                                                                    |                                                                                                    |                                                                                                    |                                                                                                    |
| Justification for this request   |                                                                                                   |                                                                                                    |                                                                                                    |                                                                                                    |                                                                                                    |                                                                                                    |
|                                  |                                                                                                   |                                                                                                    |                                                                                                    |                                                                                                    |                                                                                                    |                                                                                                    |
|                                  |                                                                                                   |                                                                                                    |                                                                                                    |                                                                                                    | li                                                                                                    |                                                                                                    |
|                                  |                                                                                                   |                                                                                                    |                                                                                                    |                                                                                                    |                                                                                                    |                                                                                                    |
|                                  | Note: This course deac<br>course" section on the<br>End Term<br>Justification for this<br>request | Note: This course deactivation may affect of<br>course" section on the "Course Inventory I<br>End Term Select<br>Justification for this<br>request | Note: This course deactivation may affect one or more prog<br>course" section on the "Course Inventory Management" pa<br>End Term Select<br>Justification for this<br>request | Note: This course deactivation may affect one or more programs. Please check<br>course" section on the "Course Inventory Management" page and submit any<br>End Term Select •<br>Justification for this<br>request | Note: This course deactivation may affect one or more programs. Please check the "Catalog Pages course" section on the "Course Inventory Management" page and submit any related program cha<br>End Term Select •<br>Justification for this request | Note: This course deactivation may affect one or more programs. Please check the "Catalog Pages referencing this course" section on the "Course Inventory Management" page and submit any related program changes.<br>End Term Select  Justification for this request |

# Types of New Program Proposals

- Regular
- Pilot
- Fast Tracked
  - See Help Bubble for definitions/processing of proposal methods
  - If you are considering a Pilot or Fast Tracked Program Proposal, see the Office of Academic Excellence
- Note: Send new degree designations to Academic Services via email at least 30 days prior to submission of new program proposal to workflow

SACRAMENT

# **Changes to Existing Programs**

- Substantive
- Non-substantive
  - See Help Bubble for policy definitions of program change types

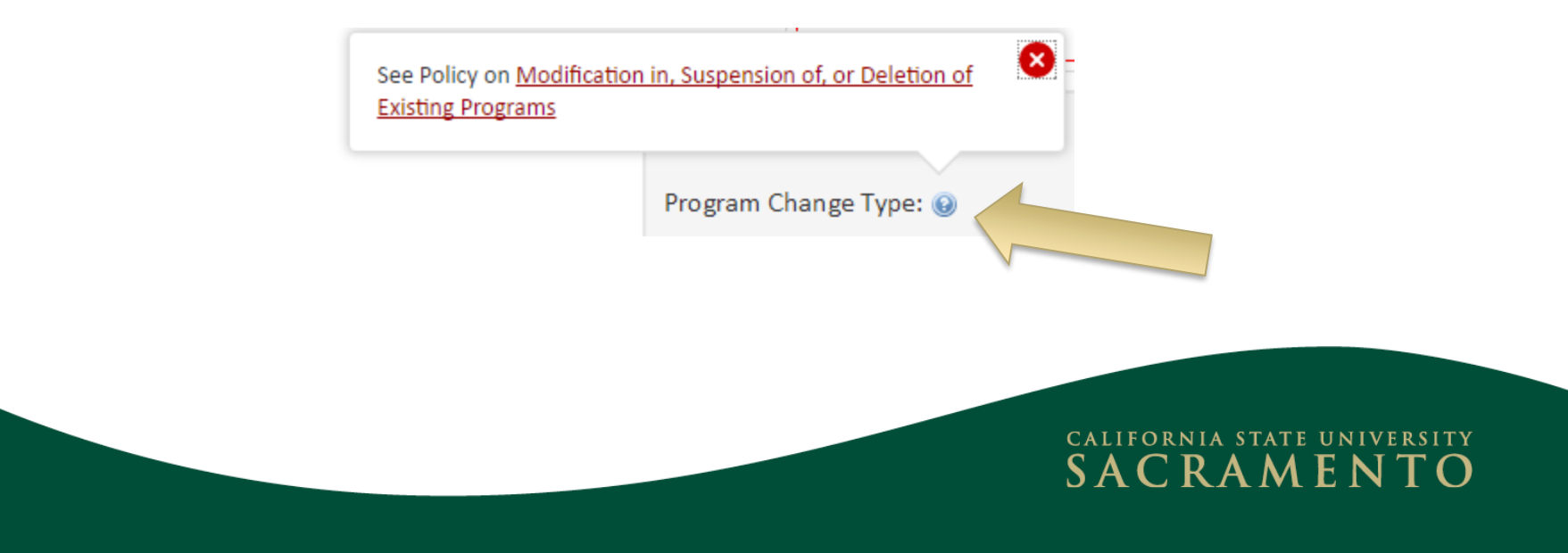

## **Changes to Existing Programs**

- \*In Progress\* Learning Outcomes (LOs)
  - LOs are typed into the Program Management form.
  - LOs are check marked to their corresponding courses on the proposal itself.

| Program Learning<br>Outcomes | Learning Outcome                                                                                                    | ٢ | Learning Outcomes Display |       |       |       |       |       |       |       |
|------------------------------|----------------------------------------------------------------------------------------------------|---|---------------------------|-------|-------|-------|-------|-------|-------|-------|
| tomes                        | Master, integrate, and apply disciplinary knowledge and skills to current, practical, and important contexts and situations | 8 | Course<br>Code            | PLO 1 | PLO 2 | PLO 3 | PLO 4 | PLO 5 | PLO 6 | PLO 7 |
|                              | Communicate key knowledge with clarity and purpose both within the discipline and in broader contexts                       | 8 | PSYC 200                  |       |       |       |       |       |       |       |
|                              | Demonstrate the ability to be creative, analytical, and critical thinkers                                                   | 8 | PSYC 202                  |       |       |       |       |       |       |       |
|                              | Demonstrate the ability to obtain, assess, and analyze information from a myriad of sources                                 | 8 | PSYC 204                  |       |       |       |       |       |       |       |
|                              | Demonstrate an understanding of professional integrity                                                                      | 8 | PSYC 205                  |       |       |       |       |       |       |       |
|                              | Demonstrate relevant knowledge and application of intercultural and/or global perspectives                                  | 8 | PSYC 206                  |       |       |       |       |       |       |       |

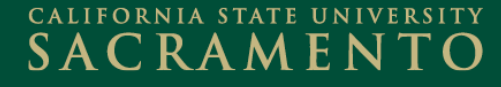

# Help Bubbles

- Located throughout both the Program and Course proposal forms
- Blue icons with question mark

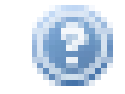

- Click on the help bubbles to reveal additional information about that section of the form
- Example:

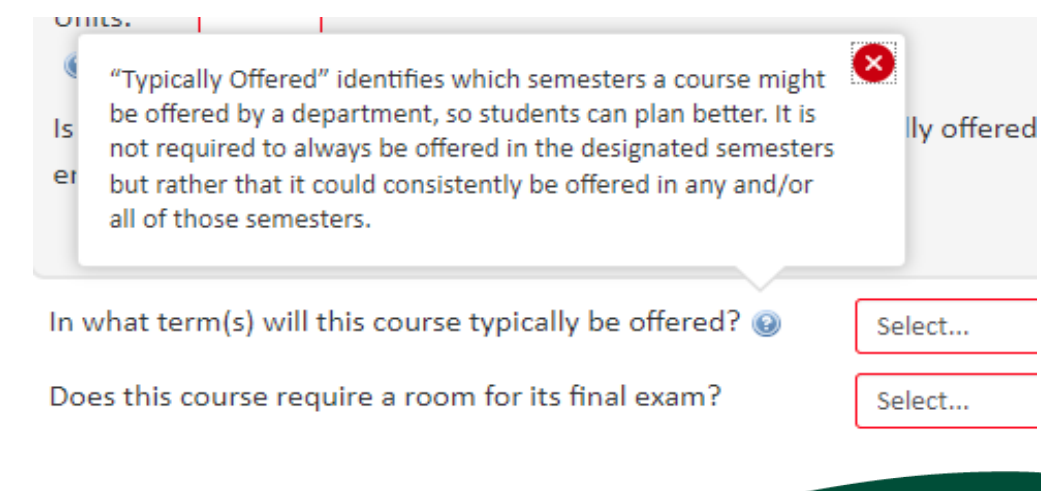

#### CALIFORNIA STATE UNIVERSITY SACRAMENTO

### Walk-through: Course and Program Management

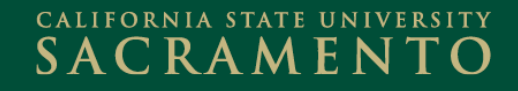

#### Gaining Access as an Approver

- Go to: <u>https://www.csus.edu/academic-</u> <u>affairs/curriculum-workflow/</u>
- Fill out and submit the form.
- An email will be sent to you once you have been added as an approver.

#### **Curriculum Management**

Course Management (Form A)

Program Management (Form B)

Approvals Management

Curriculum Management Access Request FORM

#### CALIFORNIA STATE UNIVERSITY SACRAMENTO

### **Approval Email**

From: Academic Services Sent: Thursday, March 22, 2018 1:04 PM To: Biagetti, Stephanie Subject: Review Request: CPSP Committee Chair

Stephanie:

There are pending program change proposals awaiting your review, including Education Specialist: Early Childhood Special Education (ECSE).

Please visit

https://nextcatalog.csus.edu/courseleaf/approve/?role=CPSP%20Commi ttee%20Chair to review the changes and provide your feedback.

For questions or information regarding this email, please contact Janett Torset at (916)278-2793.

Thank you.

Academic Services Office of Academic Affairs

#### SACRAMENTO

### **Approval Queue**

 When you first open Approvals Management in the "Your Role" box, you will see your name. Select the drop down arrow and search for your specific role in order to access the programs and courses pending approval.

| Der dies Assessed                                          |                                                            |
|------------------------------------------------------------|------------------------------------------------------------|
| jes Pending Approval                                       | Filter List 🚏 Refresh List Your Role: BUS Committee Chal 🔻 |
| GE                                                         | USER                                                       |
| urseadmin/3: ACCY 111: Intermediate Accounting I           | csus-admin                                                 |
| urseadmin/2: ACCY 2: Managerial Accounting                 | cladmin-rospisil                                           |
|                                                            |                                                            |
|                                                            |                                                            |
|                                                            |                                                            |
|                                                            |                                                            |
|                                                            |                                                            |
|                                                            | v                                                          |
|                                                            |                                                            |
| AGE REVIEW 🚔 Hide Changes 📭 View Changes By: All Changes 🔻 |                                                            |
|                                                            |                                                            |
|                                                            |                                                            |
| Noto: If you do not soo your                               | rola that means you                                        |
| Note. Il you do not see your                               | TOIE, that means you                                       |
| have no programs or courses                                | to opprove at this times                                   |
| nave no programs or courses                                | to approve at this time.                                   |
|                                                            |                                                            |
|                                                            |                                                            |
|                                                            |                                                            |
|                                                            | CALIFORNIA STATE UNIVERS                                   |

# Edit, Rollback, Approve

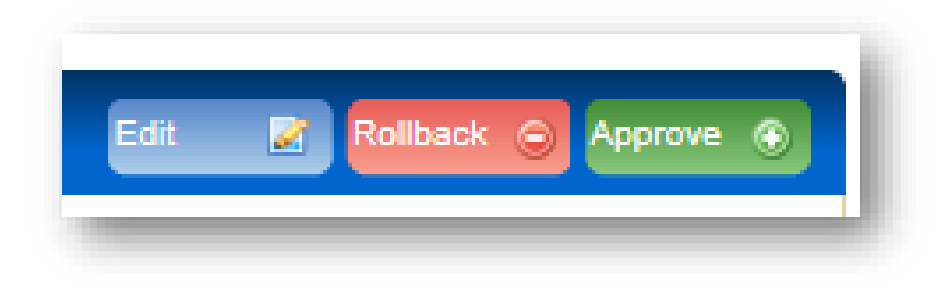

• Edit:

> Allows approver to make edits to given proposal

• Rollback:

> Allows approver to send proposal back to given user in workflow

- Approve:
  - Allows approver to send proposal forward to next step of review in workflow

SACRAMEN

#### Rollback

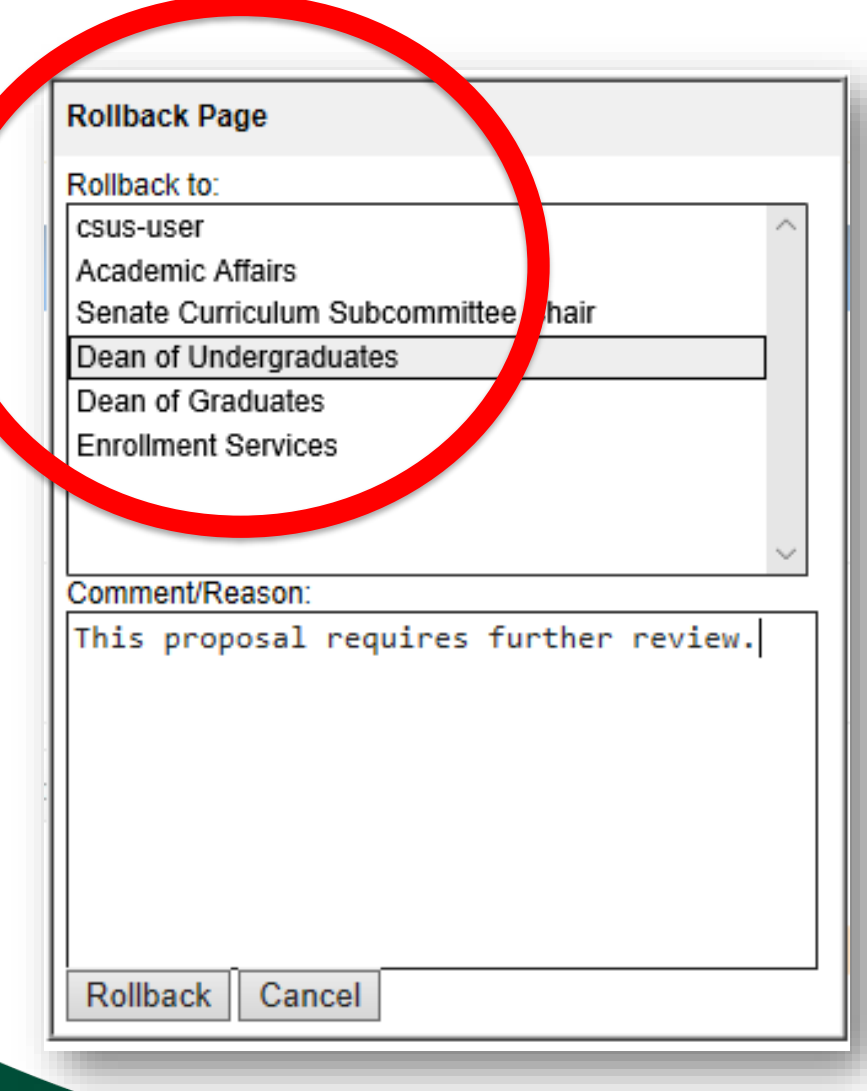

*Note:* when a proposal is rolled back to originator/author, it will "drop-out" of workflow and will then need to be resubmitted to workflow.

SAC RAMENTO

#### **Roll Back Email**

From: Academic Services [mailto:csus@notify.courseleaf.com] Sent: Tuesday, May 1, 2018 3:21 PM To: University Catalog <catalog@csus.edu> Subject: Curriculum Workflow Program Changes Returned: 24: Integrated Child Development Special Education Mild/Moderate Program

csus-user:

The changes that you submitted for Integrated Child Development Special Education Mild/Moderate Program have been returned to you: Please provide further justification [Message originally for csus-user@csus.edu]

You may make further edits to the program by visiting: https://nextcatalog.csus.edu/programadmin/?key=24

For questions or additional information regarding this email, please reply to this email (catalog@csus.edu) or contact Janett Torset at (916)278-2793.

Thank you.

Academic Services Office of Academic Affairs

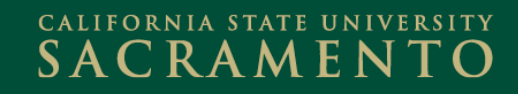

## Heads Up

Comments on Courses and Programs

 Permanency, Visibility, and Appropriateness

**Reviewer Comments:** 

clmig-tswank (04/27/18 10:34 am): Rollback: test

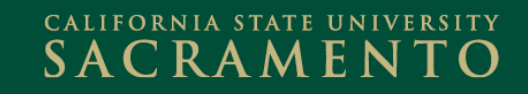

### Walk-through: Approvals Management

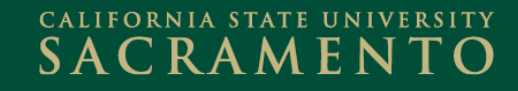

## Need Help?

- Check out the Curriculum Workflow FAQ <u>https://www.csus.edu/academic-affairs/curriculum-workflow/</u> under Training Resources.
- Curriculum Workflow webpage also includes links to: training sign-ups, recorded workshops, PDF guides, overview PowerPoint, etc.

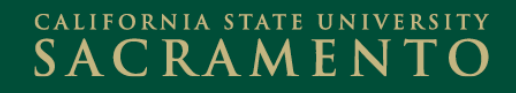

#### Access anytime, anywhere

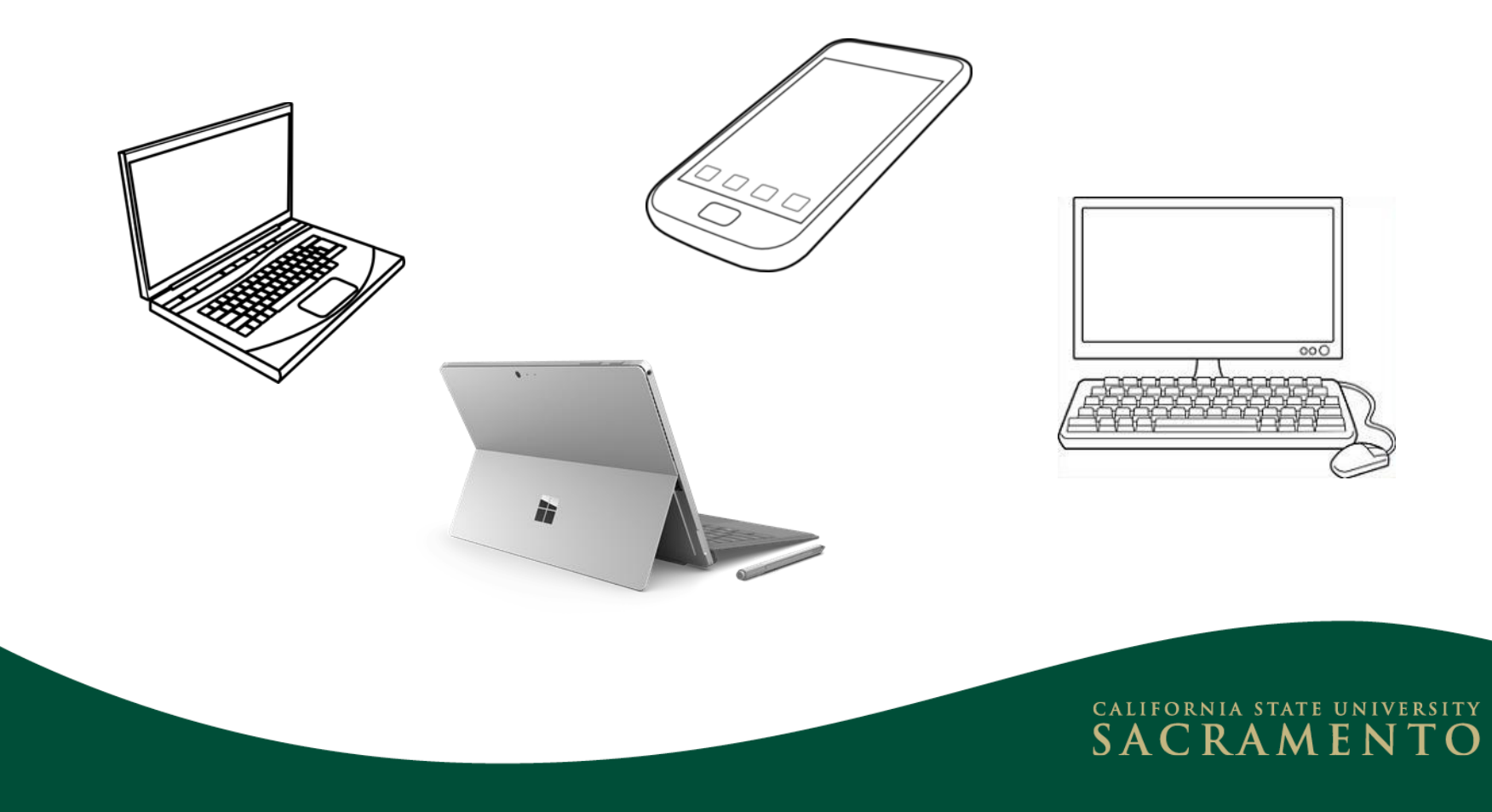

## **Related Policies**

• Course Proposals:

http://www.csus.edu/umanual/AcadAff/FSC00060.htm

 Projecting New Degree Programs on the Academic Master Plan:

http://www.csus.edu/umanual/AcadAff/FSP00010.htm

- New Degree Programs: (Approval Process) <a href="http://www.csus.edu/umanual/AcadAff/FSN00010.htm">http://www.csus.edu/umanual/AcadAff/FSN00010.htm</a>
- Modification or Deletion of Existing Programs:

SACRAMENT

http://www.csus.edu/umanual/AcadAff/FSM00010.htm

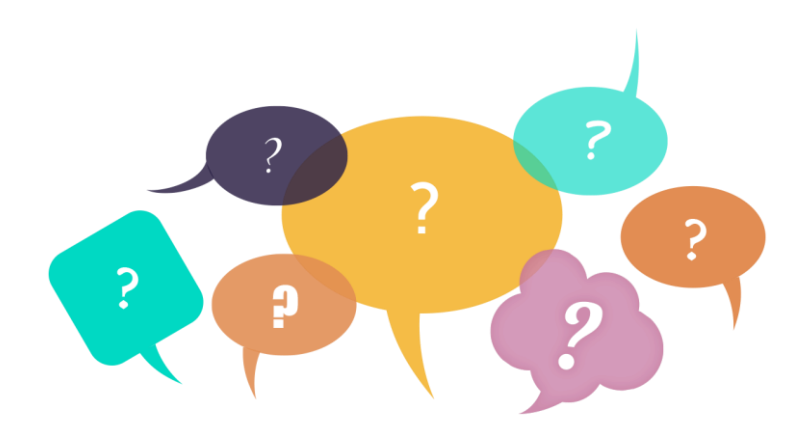

#### **Questions?**

#### Email: catalog@csus.edu

#### Katie Hawke

Catalog Editor

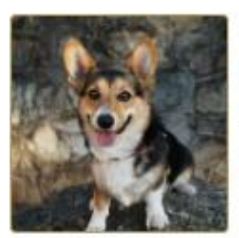

Location: Sequoia Hall 311 Phone: (916) 278-5344 <u>katiedickson@csus.edu</u> Pronouns: she/her/hers

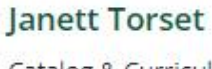

Catalog & Curriculum Workflow Analyst

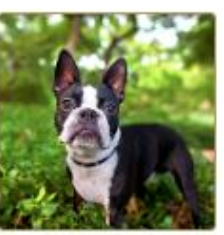

Location: Sequoia Hall 311

Phone: (916) 278-2793

<u>torsetj@csus.edu</u>

Pronouns: she/her/hers

#### CALIFORNIA STATE UNIVERSITY SACRAMENTO